## 回転加工機の設定値の求め方(汎用タイプ)

本技術資料では、RSD-SUNMAX-QS シリーズの回転加工機を装着した際の設定の求め方を 説明を行います。 通常は、別紙「回転彫刻機 取扱説明書」に記載されている設定ですが、ロット違いや、 別種の回転加工機が追加されたりした場合、設定を求める必要があります。これは機種 毎のステッピングモータの減速比の違いや、回転加工機の減速比の設定によって発生し ます。

この設定値の求め方は、機体、回転加工機の形状・種類にかかわらず、全て同一です。

【 設定値の求め方 】

① LaserCut デザイン画面で、X 40mm、Y 30mmの矩形データを作成してください。

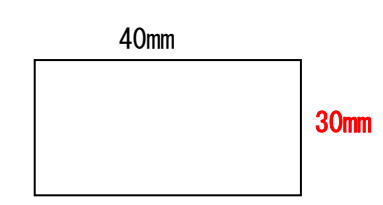

② 加工素材を回転加工機にセットして、上記データを「切断モード」で加工してください。出力を弱めて、本当に切断するのではなく、焦げ目をつける程度で行ってください。

加工後、実際に加工した焦げ目のサイズを測定してください。 X 方向は同一ですが、Y 方向はデザインのサイズと異なっているはずです。 例として、48mmになったとします。

| 40 |  |             |
|----|--|-------------|
|    |  | <b>48mm</b> |

③ LaserCut のメニューの「ファイル」-「マシン設定」をクリックして、マシン設定 ダイアログを表示させます。

左ペインの「加工エリア」をクリックすると、下図のように表示されるの、下図赤丸の ボタンをクリックして下さい。

|                                                                                                  |                                                                       |                                                              | VBB                                  |                                                                                         |                                                  |
|--------------------------------------------------------------------------------------------------|-----------------------------------------------------------------------|--------------------------------------------------------------|--------------------------------------|-----------------------------------------------------------------------------------------|--------------------------------------------------|
| <ul> <li>■ マジル設定<br/>エノトローラ<br/>コノトローラ<br/>フィード<br/>油工方法形設定<br/>1005000<br/>マイード     </li> </ul> | パルス単位  <br>サイズ  <br>原点(0)                                             | 00127000000<br>400.D<br>置 (+方向 •                             | - ///                                | ス単位 001270<br>和田 3000<br>原点方向 (*                                                        | 5向 💌                                             |
| 間5月<br>前年間2月<br>ホール<br>PenOut                                                                    | 「日動現点<br>開始速度<br>最高速度<br>知速度<br>空間の加速度<br>work-AccAcc<br>space-AccAcc | 5<br>[100]<br>[100]<br>[600]<br>[12000]<br>[6000]<br>[12000] | 72,148<br>72,148<br>73<br>X-M<br>Y-M | 原点速度<br>定常連度<br>和加速度 (高速)<br>和加速度 (防患)<br>(アルヘッドの間隔<br>LavChangeSpeed<br>LavChangeSpeed | 1200<br>100<br>1200<br>1000<br>0.1<br>200<br>200 |
|                                                                                                  | 保存                                                                    | 1 10                                                         | #U&                                  |                                                                                         |                                                  |

ボタンをクリックすると、下図のような「パルス単位の計算」ダイアログが表示されま す。

| パルス単位の計算                       | ×            |
|--------------------------------|--------------|
| 移動量: 40.640000<br>必要パルス数: 3200 | $\mathbf{i}$ |

「パルス単位の計算」ダイアログの赤枠で囲った「移動量」の値を確認して下さい。 上記例では、40.64 になっています。 ④ 今までの①→②→③の過程で3種類の数値が得られました。

- 30 (デザインの Y サイズ)
- ② 48 (実際に加工した際のYサイズ)
- 3 40.64(移動量の設定値)

この3つの値より、設定値を算出します。

設定値 = ① X ③ ÷ ② =  $30 \times 40.64 \div 48 = 25.4$ 

⑤ ④で得られた設定値を「パルス単位の計算」ダイアログの「移動量」に入力し、OK をクリックして下さい

| 25.4 <br>3200 |
|---------------|
| k             |

以上で設定は終わりです。

- ※ マシン設定後は必ず Laser Cut で「設定のダウンロード」を行って下さい。
- ※ 回転加工を終了する際は、移動量をもともとの設定値に戻して下さい。本例では、 40.64 です。
- ※ ローラー式加工機は一度数値を求めれば、素材のサイズ、形状が変化した場合でも、 そのまま設定値を使用できます。 3爪式は、素材の直径が変更になる度に同一作業が必要です。